# **RIDA<sup>®</sup>GENE** Color Compensation Kit II

Art. No.: PG0002 3 reactions

-20 °C

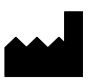

R-Biopharm AG, An der neuen Bergstraße 17, D-64297 Darmstadt, Germany Tel.: +49 (0) 61 51 81 02-0 / Telefax: +49 (0) 61 51 81 02-20

#### 1. Intended use

RIDA<sup>®</sup>GENE Color Compensation Kit II is intended for generating a Color Compensation File for duplex and triplex real-time PCR experiments on the LightCycler <sup>®</sup> 1.5 and 2.0. The generated Color Compensation File can be applied to analyze multiplex real-time PCR experiments of RIDA<sup>®</sup>Gene real-time PCR kits on the LightCycler<sup>®</sup> 1.5 and 2.0.

#### 2. Explanation of the test

In a multiplex real-time PCR, the wavelengths of light emitted by the reporter dyes may overlap, causing one channel to pick up signals (crosstalk) from a dye measured by another channel. This crosstalk of fluorescence signal can result in incorrect data unless a correction is made by using a Color Compensation File. Color compensation is used to subtract fluorescence crosstalk from a reporter dye into inappropriate channels outside of its dominant emission channel.

#### 3. Kit components

| Kit Code | Reagent | Volume   | Lid color |
|----------|---------|----------|-----------|
| 1        | Blank   | 1x 80 µl | white     |
| 2        | Dye 1   | 1x 80 µl | green     |
| 3        | Dye 2   | 1x 80 µl | yellow    |
| 4        | Dye 3   | 1x 80 µl | red       |

Tab.1: Reagents provided (Reagents provided in the kit are sufficient for 3 Color Compensation experiments)

#### 4. Storage instructions

- Protect RIDA<sup>®</sup>GENE Color Compensation Kit II from light and store at -20 °C.
- RIDA<sup>®</sup>GENE Color Compensation Kit II can be used until the expiration date printed on the label
- -After expiry the quality guarantee is no longer valid.
- Carefully thaw RIDA<sup>®</sup>GENE Color Compensation Kit II reagents before using (e.g. in a refrigerator at 2 - 8 °C).
- During Color Compensation preparation all the reagents should be stored cold in an appropriate way (2 - 8 °C).

#### 5. Additional equipment and materials required

- LightCyler<sup>®</sup> 1.5 or 2.0 (Roche)
- Real-time PCR consumables (LightCycler<sup>®</sup> Capillaries)
- Pipettes (0.5 20 μl, 20 200 μl, 100 1000 μl)
- Filter tips

#### 6. Precautions for users

- This test must only be performed by laboratory personnel trained in molecular biology methods.
- Strictly follow the working instructions.
- When handling samples, wear disposable gloves. After finishing the test, wash your hands.
- Do not smoke, eat or drink in areas where samples or test reagents are being used.
- Do not use the kit after the expiration date.

## 7. Protocol for creating a Color Compensation File on the LightCycler<sup>®</sup> 1.5

#### 7.1 Preparation of the Color Compensation

For a color compensation experiment it is necessary to pipette 20  $\mu$ l of each dye and also of the background (blank) into a LightCycler<sup>®</sup> capillary. Add 1  $\mu$ l of Dye 1 to the pre-pipetted 20  $\mu$ l of Dye 3 in LightCycler<sup>®</sup> capillary 4 (see Tab.2).

Thaw, mix gently and centrifuge briefly the reagents before use. Keep reagents appropriately cold during working step (2 - 8 °C).

| Kit Codo | Descent | Volume per reaction     |                                        |       |                         |  |  |  |
|----------|---------|-------------------------|----------------------------------------|-------|-------------------------|--|--|--|
| KIT CODE | Reagent | Capillary<br>Position 1 | CapillaryCapillaryPosition 1Position 2 |       | Capillary<br>Position 4 |  |  |  |
| 1        | Blank   | 20 µl                   | -                                      | -     | -                       |  |  |  |
| 2        | Dye 1   | -                       | 20 µl                                  | -     | 1 µl                    |  |  |  |
| 3        | Dye 2   | -                       | -                                      | 20 µl | -                       |  |  |  |
| 4        | Dye 3   | -                       | -                                      | -     | 20 µl                   |  |  |  |

Tab.2: Preparation of the Color Compensation

Cap and briefly spin down the LightCycler<sup>®</sup> capillaries after pipetting the reagents.

*Note:* Do not change the order of the LightCycler<sup>®</sup> capillaries on the LightCycler<sup>®</sup>-Carousel.

RIDA<sup>®</sup>GENE Color Compensation Kit II 11-12-16

# 7.2 LightCyler<sup>®</sup> 1.5 Set-up

1. Open the LightCycler<sup>®</sup> 1.5 software. Click the "**Run**" button to open a new "**LighCycler Experiment**".

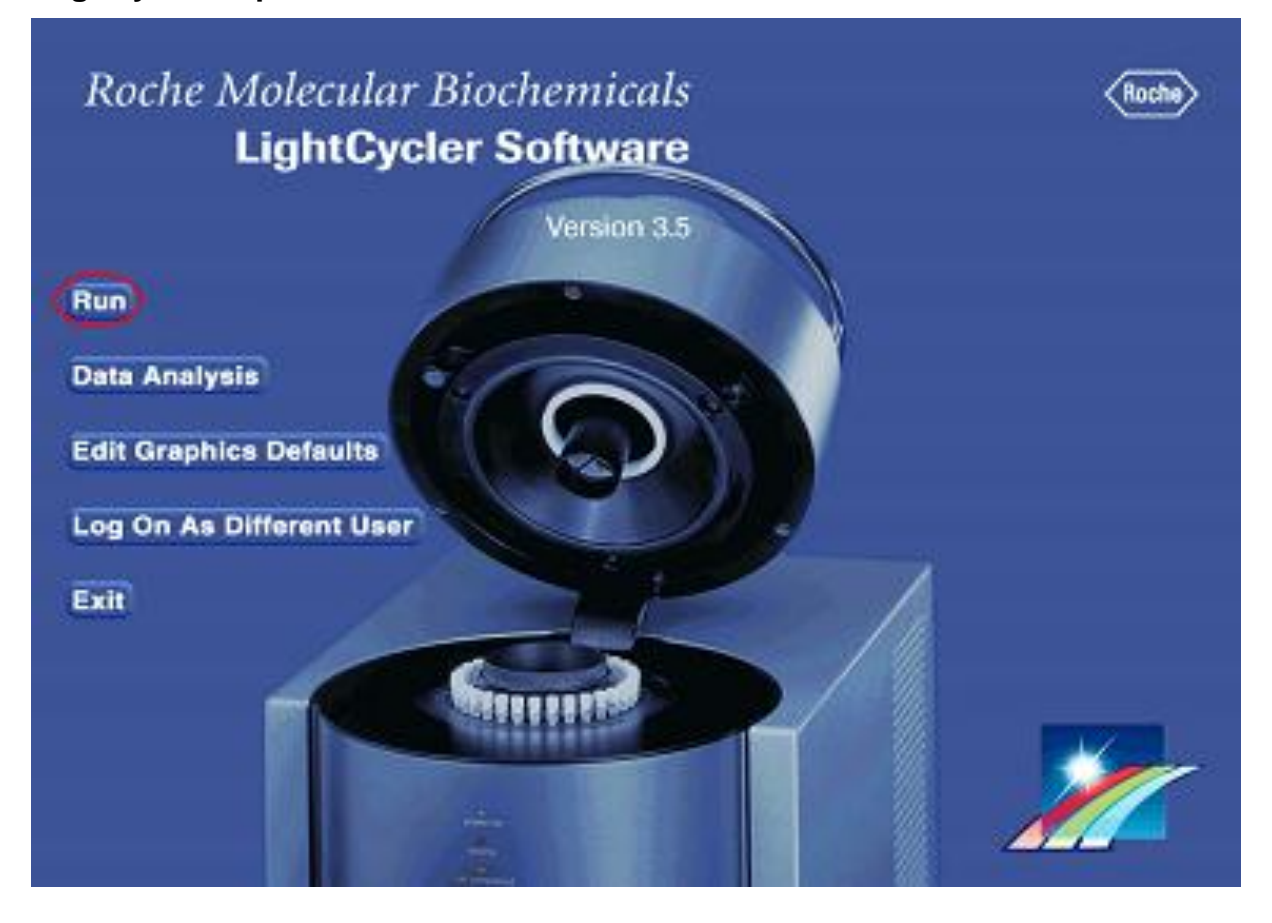

#### 2. The following window opens.

| Roche LightCycler Run 5.32 -                   | noname.exp         |                                                                             |                                                                  |                                                  |                                                            |                      |                       | _ <b>_ _</b> ×       |
|------------------------------------------------|--------------------|-----------------------------------------------------------------------------|------------------------------------------------------------------|--------------------------------------------------|------------------------------------------------------------|----------------------|-----------------------|----------------------|
| <u>File Edit Tools Options Help</u>            |                    |                                                                             |                                                                  |                                                  |                                                            |                      |                       |                      |
| CCC File Date Use Color Compensation           | Choose CCC File    | Display F1 V<br>Mode 1 V                                                    |                                                                  |                                                  | User<br>labor<br>Experiment<br>noname.exp                  |                      |                       |                      |
| New Experiment                                 | Cycle Program Data | Analys                                                                      | is Mode <mark>None</mark><br>Quantif<br>Melting                  | ication<br>Curves                                |                                                            |                      |                       | *                    |
| Save Experiment File                           | Temperature Targ   | ets<br>Imperature (*C)<br>Ibation Time (hrs:mir<br>Temperature T<br>Seconda | :sec)<br>any Target Temp<br>ep Size (°C)<br>Step Delay<br>Acquis | C / s)<br>erature (°C)<br>(cycles)<br>ition Mode | Add<br>Cycle Program Simu<br>100 -<br>T[°C<br>90 -<br>80 - | Persove              | Import                | Move Up              |
| Edit Samples Real Time Fluorimeter RUN         |                    |                                                                             |                                                                  |                                                  | 70 -<br>60 -<br>50 -<br>40 -<br>30 -                       |                      |                       |                      |
| EXIT                                           |                    |                                                                             |                                                                  |                                                  | 0 1 2<br>Simulation                                        | 3 4 5<br>Experimenta | 6 7 8<br>al Notes Edi | 9 10<br>t Exp. Notes |
| Overview<br>100-<br>T[*C]<br>80-<br>60-<br>40- |                    |                                                                             |                                                                  |                                                  |                                                            |                      |                       |                      |
| 20-1 1                                         | 2:00 3:00          | 4:00                                                                        | 5:00                                                             | 6:00                                             | 1<br>7:00                                                  | 8:00                 | 9:00                  | t(min]<br>10:00      |

3. Program the LightCycler<sup>®</sup> according to the real-time PCR profile (see Tab.3). Click the "**Add**" button to program the 4 protocol steps.

|  | Tab.3: LightCy | cler <sup>®</sup> real-time | PCR | profile |
|--|----------------|-----------------------------|-----|---------|
|--|----------------|-----------------------------|-----|---------|

|                |                           | Temperature targets |                     |                    |                                         |  |  |
|----------------|---------------------------|---------------------|---------------------|--------------------|-----------------------------------------|--|--|
| Program        | Cycles / Analysis<br>Mode | Target<br>[°C]      | Acquisition<br>Mode | Hold<br>[hh:mm:ss] | Ramp rate<br>[°c/s]                     |  |  |
| Initial Denat. | 1 / none                  | 95                  | none                | 00:00:05           | 20                                      |  |  |
| Cycling        | 5 / Quantification        | 95                  | none                | 00:00:05           | 20                                      |  |  |
|                |                           | 60                  | single              | 00:00:05           | 20                                      |  |  |
|                | 4 / Oalar                 | 95                  | none                | 00:00:05           | 20                                      |  |  |
| TM-Analyse     | 1 / Color<br>Compensation | 50                  | none                | 00:00:05           | 20                                      |  |  |
|                | Compensation              | 70                  | continuous          |                    | 0.2 (Acquisitions per $^{\circ}C = 1$ ) |  |  |
| Cooling 40     | 1 / none                  | 40                  | none                | 00:00:10           | 20                                      |  |  |

*Note:* Ensure the correct setting of the number of "**Cycles**" and of the "**Analysis Mode**"

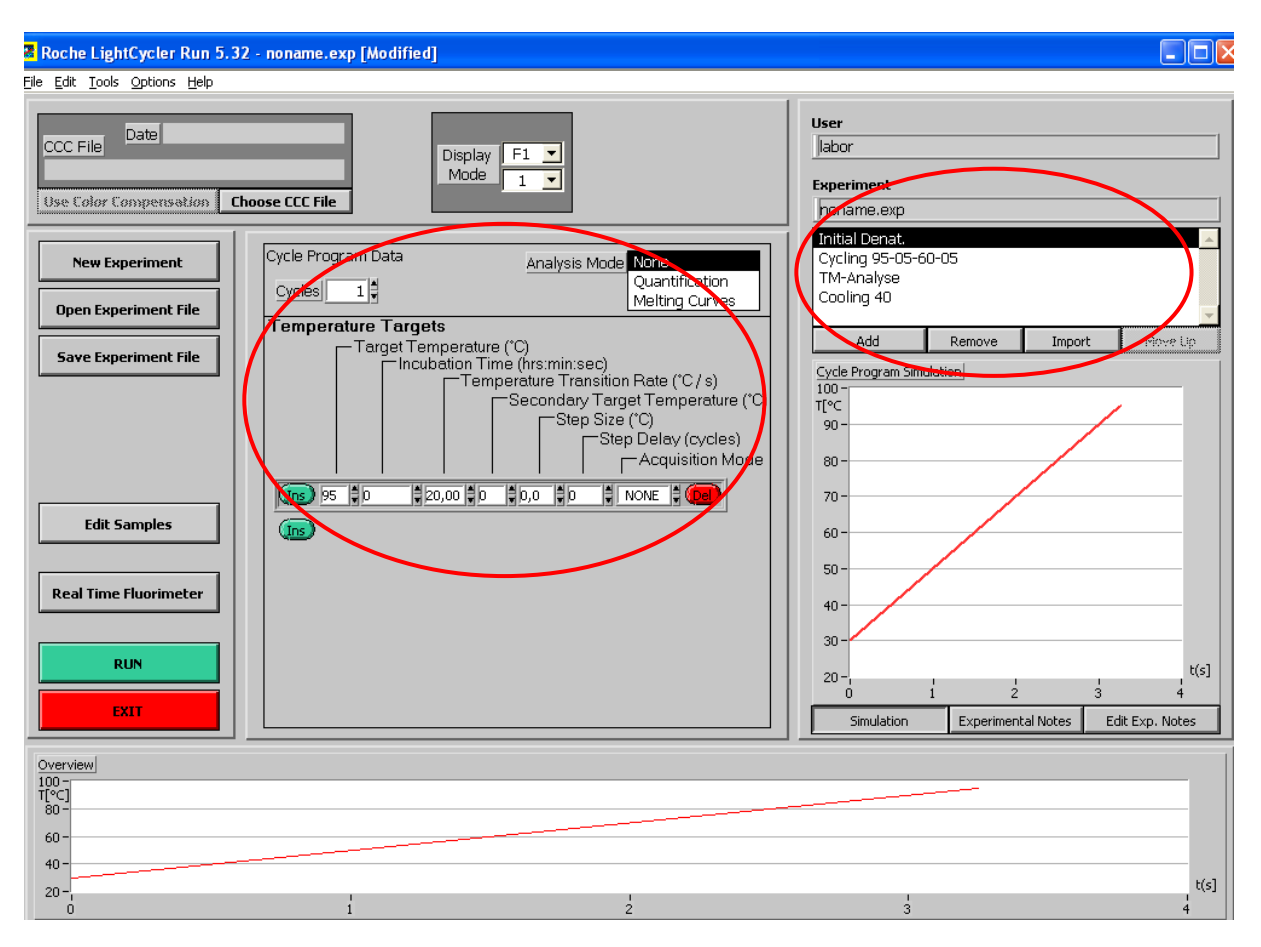

4. The final screen should look like the screenshot below.

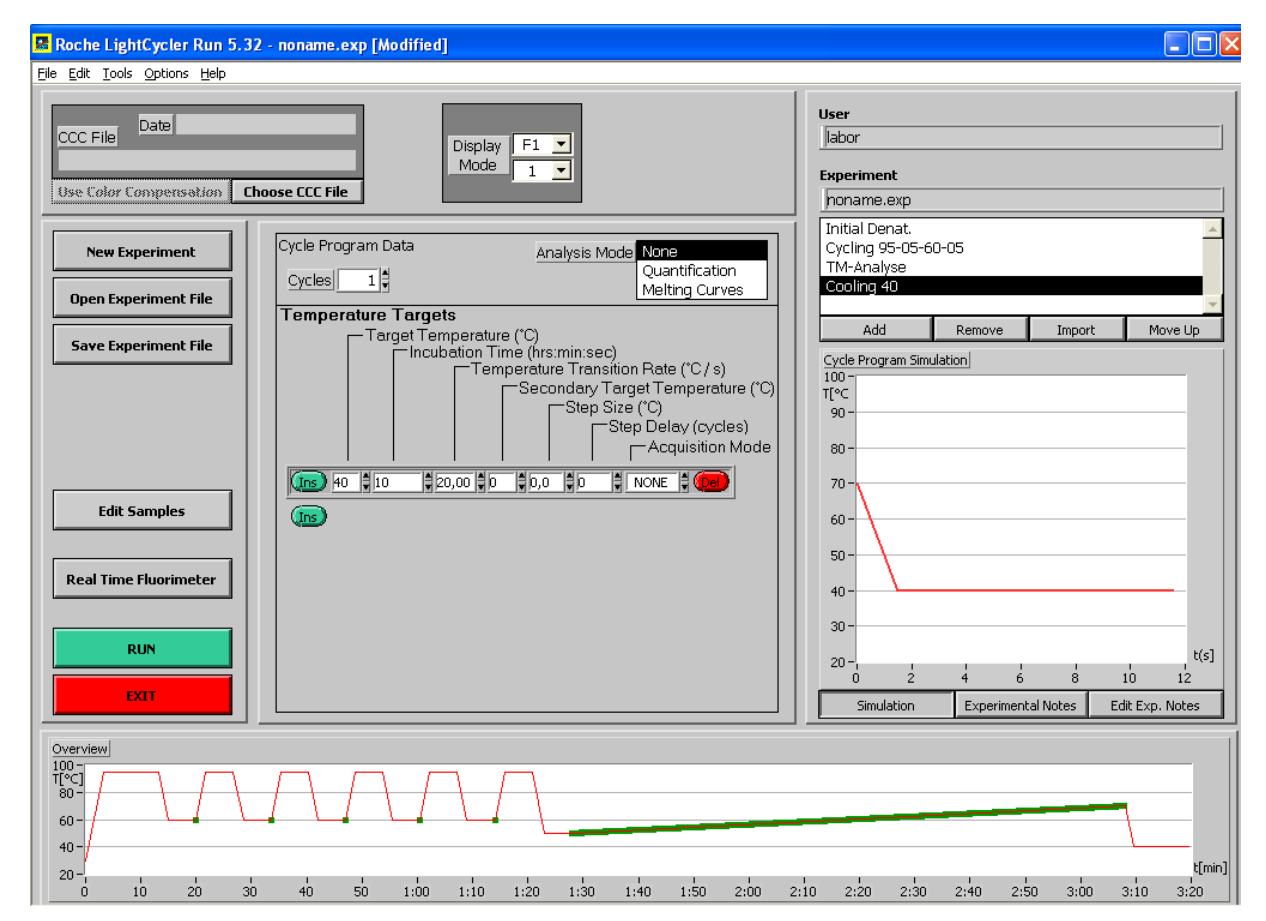

5. Place the LightCycler<sup>®</sup>-Carousel with the capillaries in the LightCycler<sup>®</sup> 1.5. Click the "**Run**" button and save the experiment in the proper folder.

The following window will open to program the PCR layout. Enter in the "**Maximum Position**" dialog field the number of capillaries. Click the "**Done**" button to start the experiment.

| <u>File E</u> i | LC Carousel       |                        | Please edit the san | nple | data for this ru     | un.            |                 |               |                     |
|-----------------|-------------------|------------------------|---------------------|------|----------------------|----------------|-----------------|---------------|---------------------|
| #               | Sample Name       | Type Replicate (<br>of | oncentration Notes  | #    | Sample Name          | Туре           | Replicate<br>of | Concentration | Notes               |
| 1               | Sample 1          | Unknown 🖡 0 🖡          | 0,00E+0             | 17   | Sample 17            | Unknow         | n 🛊 🛛 💺         | 0,00E+0       |                     |
| 2               | Sample 2          | Unknown 🗍 0 🖡          | 0,00E+0             | 18   | Sample 16            | Unknow         | n 🛊 🛛 🌲         | 0,00E+0       |                     |
| 3               | Sample 3          | Unknown 🗘 0 🕏          | 0,00E+0             | 19   | Sample 19            | Uni now        | n 🕴 Ú 🕯         | Ú.ÚÚĚ+Ú       |                     |
| 4               | Sample 4          | Unknown 🕴 0 🛊          | 0,00E+0             | 20   | Gample 20            | Unknow         | n 🛊 Օ 💐         | 0,000 +0      |                     |
| 5               | Sampla %          | Uni nown 🔹 🖞 🛊         | 0.008+0             | 21   | Gample 21            | Linknow        | n 🛊 Օ 💐         | 0,000+0       |                     |
| 6               | Sample 6          | Uni nown 🌲 🖞 🕯         | Ú.ÚÚŘ.+Ú            | 22   | Sample 22            | Linknow        | n 🛊 🕠 🐫         | 0,00E+0       |                     |
| 7               | Gample 7          | Linknown 🛊 🛛 🗘         | 0,00£+0             | 23   | Sample 23            | Unknow         | n 🛊 🌼           | 0,000+0       | j                   |
| 8               | Sanola S          | Uni newn 🏮 🖞 🛊         | Ú.ÚŒ+Ú              | 24   | Sample 24            | Uni now        | n 🕴 🖞 🛊         | Ú.ÚÚĚ+Ú       |                     |
| 9               | Gample 9          | Unknown 🗘 🛛 🗘          | 0,00£+0             | 25   | Sample 25            | Unknow         | n 🛊 🎊           | 0,00E+0       |                     |
| 10              | Sampla 10         | Uni nown 🕴 🗴 🗘         | Ú.ÚÚĚ+Ú             | 26   | Semple 24            | Uni now        | n 🖏 🖞           | 0.008+0       |                     |
| 11              | Cample 11         | Linknown 🗘 🕺           | 0,00£+0             | 27   | Sample 22            | Uni now        | n 🗘 Ú 🕯         | Ú.ÚÚĚ+Ú       |                     |
| 12              | Sample 12         | Unknown 🛊 🛛 🌲          | 0,00£+0             | 28   | Sample 28            | Unknow         | n 🛊 🔿 💐         | 0,00E+0       |                     |
| 13              | Sample 13         | Unknown 🗘 🛛 🕯          | 0,00£+0             | 29   | Sample 29            | Unknow         | n 🛊 🕠 🗳         | 0,00E+0       |                     |
| 14              | Gaople 14         | Unknown 🛊 0 🖡          | 0,00£+0             | 30   | Sample 30            | Uni now        | n 🗘 🗘           | 0.00E+0       |                     |
| 15              | Sample 15         | Unknown 🗘 0 🗘          | 0,00£+0             | 31   | Garopie àt           | Unknow         | n 🛊 🛛 💺         | 0,00E+0       |                     |
| 16              | Sample 16         | Unknown 🗘 0 🗘          | 0,00£+0             | 32   | Sample 32            | Uni now        | n 🗘 🖞           | Ú.ÚÚĚ+Ú       |                     |
| Se              | ek Temperature 30 | Maximum Position       | 4 Done              | Ente | r Samples later Clea | ar Sample List | : Defaul        | t Sample List | Concentration Units |

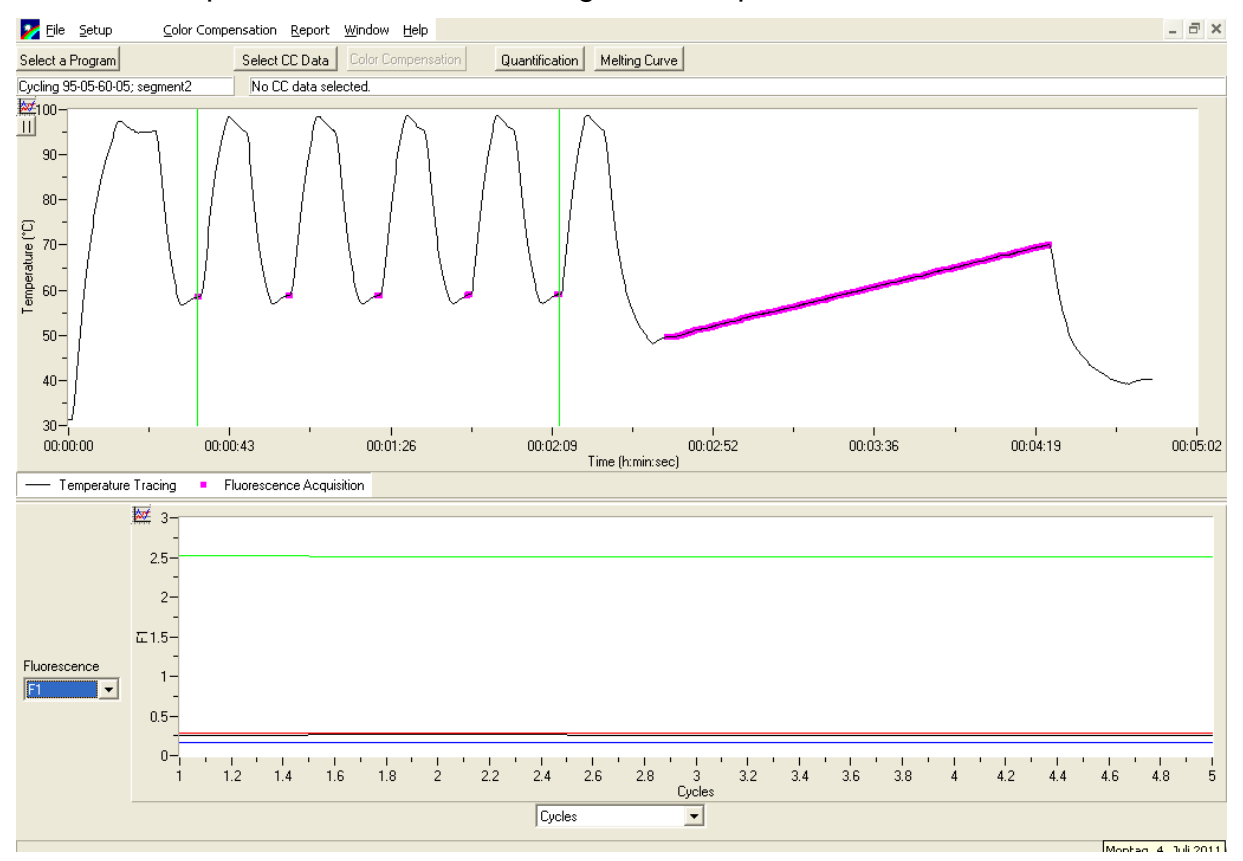

#### 1. After the experiment ends the following window opens.

2. Click "Select a Program" button to select segment 3 (TM-Analyse) for Color Compensation.

Ensure that the green cursors are placed around the start and end of the melting curve segment. Then select "**Calibration**" from the Color Compensation pull-down menu.

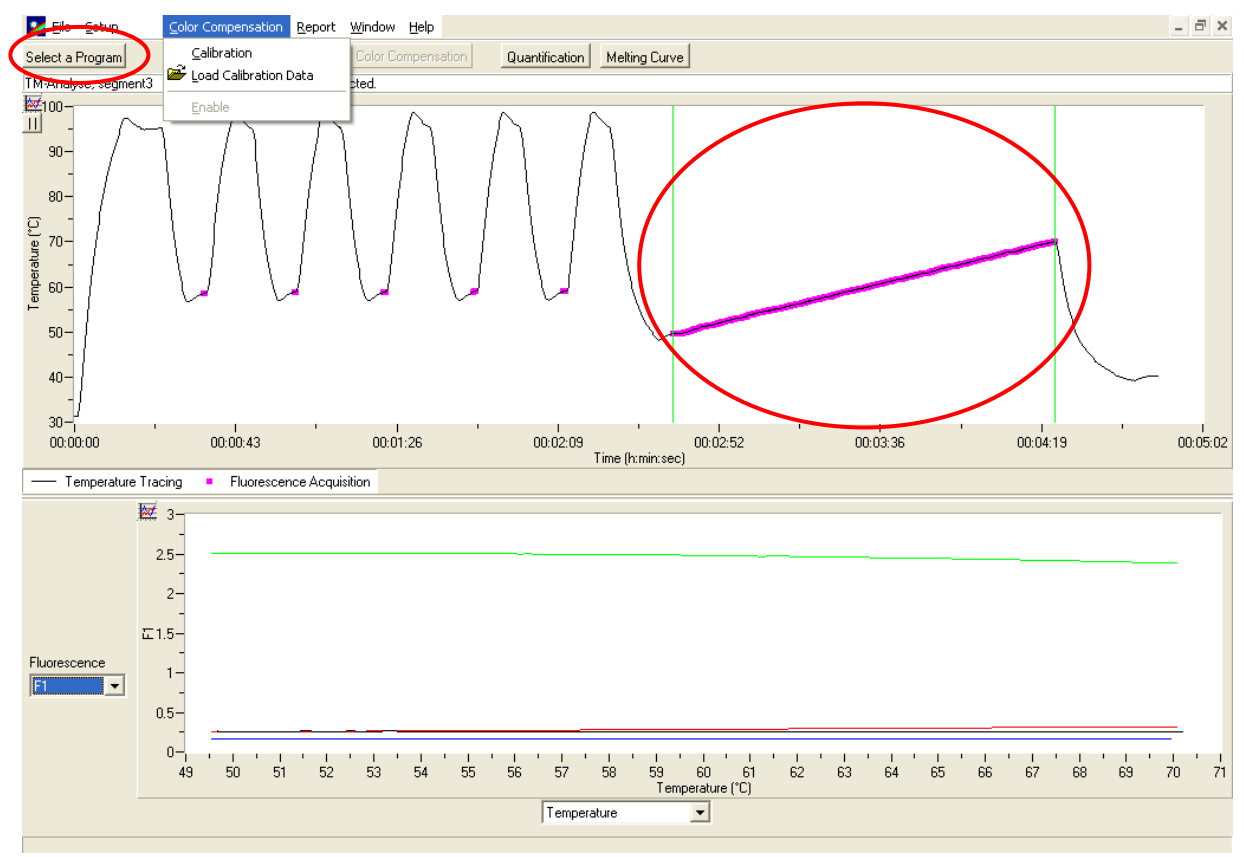

Save the Color Compensation File. The created Color Compensation File can now be applied for LightCycler<sup>®</sup> experiments.

To apply Color Compensation for a multiplex PCR experiment click the "**Select CC Data**" button to select and import the appropriate Color Compensation File. Select the appropriate channel (e.g. F1 or F2) and click the "**Quantification**" button to analyze the experiment.

*Note:* The Color Compensation File is specific for every LightCycler<sup>®</sup> instrument. A new Color Compensation File has to be created if the LightCyler<sup>®</sup> instrument is changed or after the optical system has been repaired.

## 8. Protocol for creating a Color Compensation File on the LightCycler<sup>®</sup> 2.0

#### 8.1. Preparation of the Color Compensation

For a color compensation experiment it is necessary to pipette 20 µl of each dye and also of the background (blank) into a LightCycler<sup>®</sup> capillary. (see Tab.4).

Thaw, mix gently and centrifuge briefly the reagent before using. Keep reagents appropriately cold during working step (2 - 8 °C).

| Kit Code | Reagent | Volume per reaction | Capillary position |
|----------|---------|---------------------|--------------------|
| 1        | Blank   | 20 µl               | 1                  |
| 2        | Dye 1   | 20 µl               | 2                  |
| 3        | Dye 2   | 20 µl               | 3                  |
| 4        | Dye 3   | 20 µl               | 4                  |

| Tab 4 <sup>.</sup> | Preparation | of the ( | Color Com | pensation |
|--------------------|-------------|----------|-----------|-----------|
| т upт.             | ricparation |          |           | pensation |

Cap and briefly spin down the LightCycler<sup>®</sup> capillaries after pipetting the reagents.

*Note:* Do not change the order of the LightCycler<sup>®</sup> capillaries on the LightCycler<sup>®</sup> Carousel.

#### 8.2 LightCyler<sup>®</sup> 2.0 Set-up

1. Open the LightCycler<sup>®</sup> 2.0 software. Click the "**File**" menu, and select "**New**" to open the "**Create New Object**" dialog box. Double-click the "**LightCycler Experiment**" icon to open a new LightCycler experiment file.

| ntCycler Software (bu     | ild 4.1.1.21)      |          |                |                 |             |        |  | _ 8 × |
|---------------------------|--------------------|----------|----------------|-----------------|-------------|--------|--|-------|
| File Edit View Tools Wind | low Help           |          |                |                 |             |        |  |       |
| 🚺 🖉 <u>N</u> ew 🔪 纋 Run   | analysis 🛛 🔊 🖸 pen | 🖉 Save 🔒 | Beport 🔰 🥔 Tem | plate 🍇 Run Mac | ro          |        |  |       |
| $\sim$                    |                    |          |                |                 |             |        |  |       |
|                           |                    |          |                |                 |             |        |  |       |
|                           |                    |          | Create New     | Ohiect          |             |        |  |       |
|                           |                    | <u> </u> |                | boject h.       | -           |        |  |       |
|                           |                    |          |                |                 |             |        |  |       |
|                           |                    |          | (ALIP)         |                 |             |        |  |       |
|                           |                    |          | User grup      | LightCycler     | LightCycler |        |  |       |
|                           |                    |          |                | Experiment      | Instrument  |        |  |       |
|                           |                    |          | $\sim$         |                 | <u> </u>    |        |  |       |
|                           |                    |          | 100            | - <b>1</b>      | 1.1         |        |  |       |
|                           |                    |          |                |                 |             |        |  |       |
|                           |                    |          | Query          | User            | Folder      |        |  |       |
|                           |                    |          |                |                 |             |        |  |       |
|                           |                    |          |                |                 |             |        |  |       |
|                           |                    |          |                |                 |             |        |  |       |
|                           |                    |          |                |                 |             |        |  |       |
|                           |                    |          |                |                 |             |        |  |       |
|                           |                    |          |                |                 |             |        |  |       |
|                           |                    |          |                |                 |             | 1      |  |       |
|                           |                    |          |                |                 | ок          | Cancel |  |       |
|                           |                    |          |                |                 |             |        |  |       |
|                           |                    |          |                |                 |             |        |  |       |

2. The following window opens.

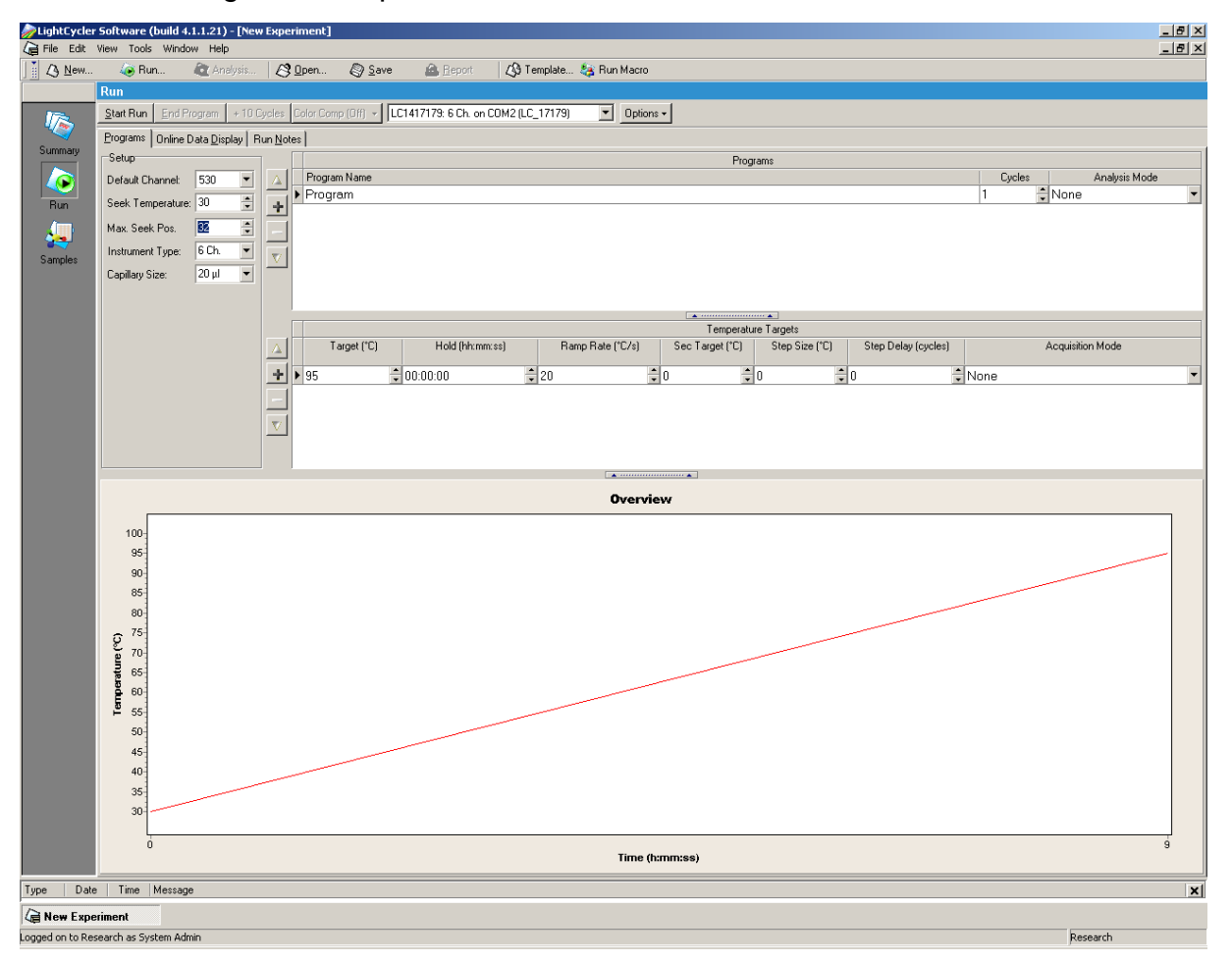

3. Program the the LightCycler<sup>®</sup> according to the Set-up (see Tab. 5) and the protocol steps of the real-time PCR profile (see Tab. 6)

| Parameter        | Setting |
|------------------|---------|
| Default Channel  | 530     |
| Seek Temperature | 70 °C   |
| Max. Seek Pos.   | 4       |
| Instrument Type  | 6 Ch.   |
| Capillary Size   | 20µI    |

Tab.5: LightCycler<sup>®</sup> Set-up

Tab.6: LightCycler<sup>®</sup> real-time PCR profile

|                |                           | Temperature targets |                     |                    |                                         |  |  |
|----------------|---------------------------|---------------------|---------------------|--------------------|-----------------------------------------|--|--|
| Program        | Cycles / Analysis<br>Mode | Target<br>[°C]      | Acquisition<br>Mode | Hold<br>[hh:mm:ss] | Ramp rate<br>[°c/s]                     |  |  |
| Initial Denat. | 1 / none                  | 95                  | none                | 00:00:05           | 20                                      |  |  |
| Cualing        | 5 / Quantification        | 95                  | none                | 00:00:05           | 20                                      |  |  |
| Cycling        |                           | 60                  | single              | 00:00:05           | 20                                      |  |  |
|                | 1 / Color                 | 95                  | none                | 00:00:05           | 20                                      |  |  |
| TM-Analyse     | Compensation              | 50                  | none                | 00:00:05           | 20                                      |  |  |
|                | Compensation              | 70                  | continuous          |                    | 0.2 (Acquisitions per $^{\circ}C = 1$ ) |  |  |
| Cooling 40     | 1 / none                  | 40                  | none                | 00:00:10           | 20                                      |  |  |

*Note:* Ensure the correct setting of the number of "**Cycles**" and of the "**Analysis Mode**"

| <i> </i> LightCycle   | Software (build 4.1.1.21) - [New Experiment]                                                          |                      |
|-----------------------|----------------------------------------------------------------------------------------------------|----------------------|
| 🕼 File Edit           | View Tools Window Help                                                                                |                      |
| ] [ ] [ ] <u>N</u> ew | la Run 🙋 Analysis 🔗 🛛 pen 🔊 Save 🙆 Beport 🛛 🖓 Template 🍪 Run Macro                                    |                      |
|                       | Run                                                                                                   |                      |
| 172                   | Start Run End Program + 10 Cycles Color Comp (Off) - LC_15448: 6 Ch. on CDM2 (LC_15448)     Options - |                      |
|                       | Programs on me Deta Display Run Notes                                                                 |                      |
| Summary               |                                                                                                    | Programs             |
|                       | Default Channel: 530 🚺 🛆 Program Name                                                                 | Cycles Analysis Mode |
| Bun                   | Seek Temperature: 70 Program                                                                          | None                 |
|                       |                                                                                                    | 5 Quantification     |
|                       | Max. Seek Pos. 4 I Melt                                                                               | 1 Color Compensation |
| Samples               | Instrument Type: 6 Ch. 💌 🚽 Cooling                                                                    | 1 🕄 None             |
|                       | Capillary Size: 20 µl 👻                                                                               |                      |
|                       |                                                                                                    |                      |
|                       |                                                                                                    |                      |

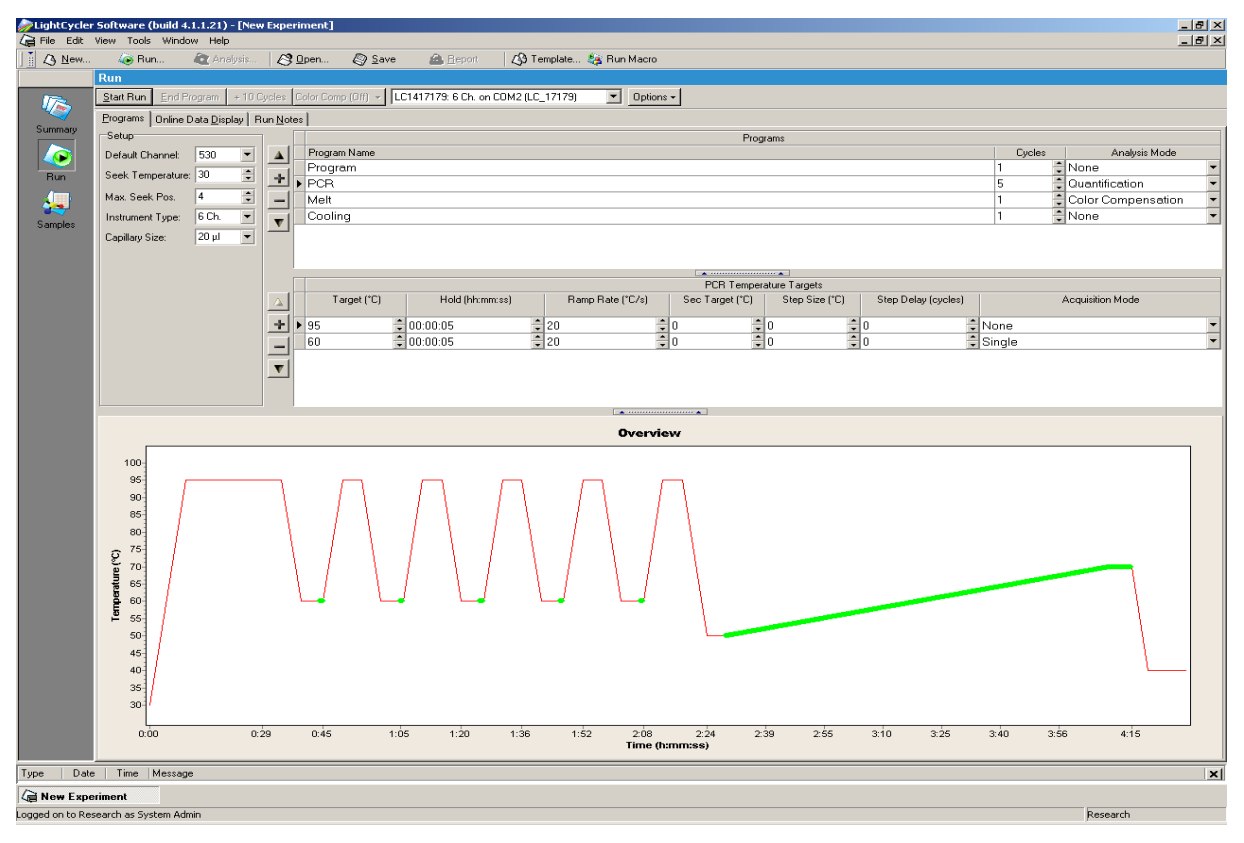

4. The final screen should look like the screenshot below.

5. Click the "**Samples**" icon on the left-hand side of the window. Then click the "**Analysis Type**" menu, and select "**Color Compensation**".

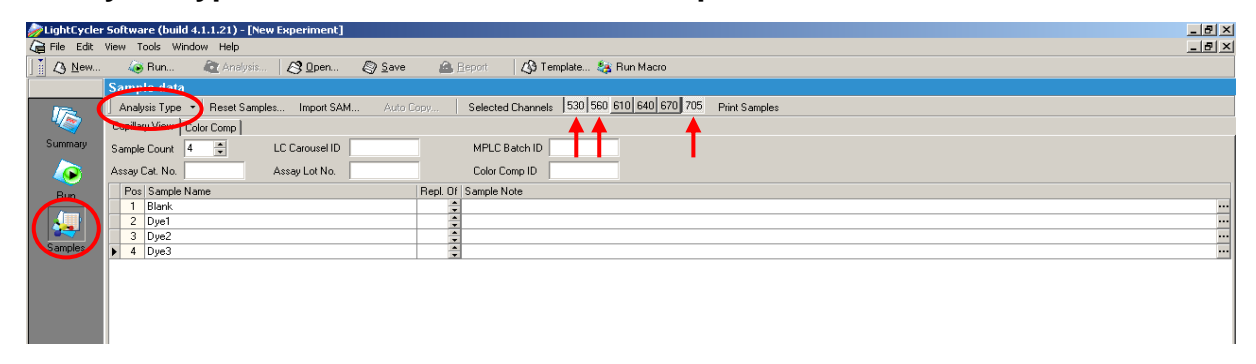

6. Define in the "**Dominant Channel**" dialog fields the dominant channel for the selected dyes for each position (see Tab.7). Select for the reagent "**Blank**" the dominant channel "**Water**". It is not necessary to specify a **"Sample Name**".

| Reagent | Detection Channel |
|---------|-------------------|
| Blank   | Water             |
| Dye1    | 530               |
| Dye2    | 560               |
| Dye3    | 705               |

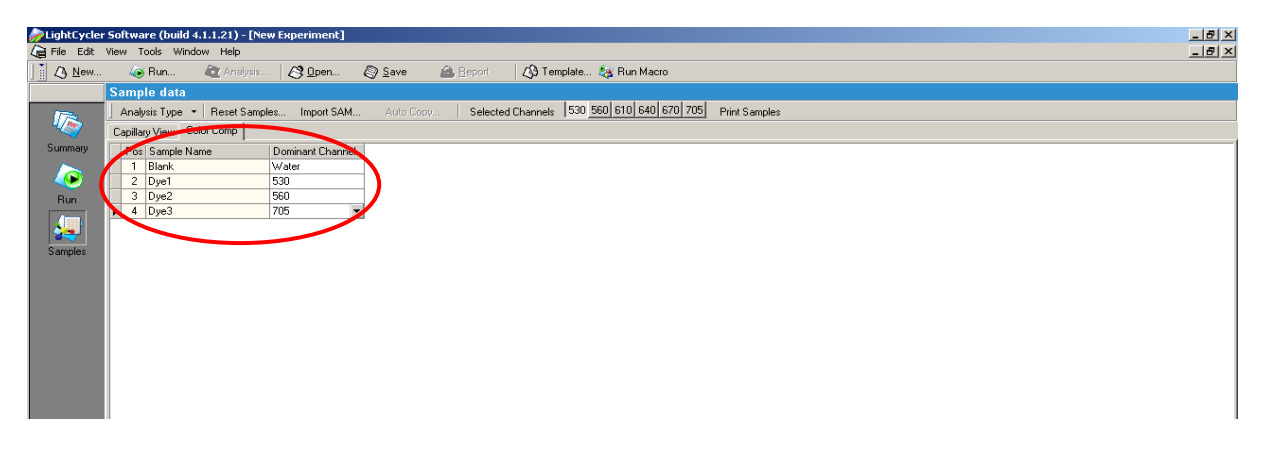

Place the LightCycler<sup>®</sup>-Carousel with the capillaries in the LightCycler<sup>®</sup> 2.0. Click the "**Run**" icon and save the experiment in the proper folder.

#### 8.3 Evaluation and creation of a Color Compensation File

After the experiment ends, click the "Analysis" button to open the "Create New Analysis" dialog box. Under "Other Methods", select "Color Compensation". Then click "OK"

In the "**Color Compensation**" window which appears, click the "**Save CC Object**" button to save the Color Compensation File in the "**CCC**" folder. The created Color Compensation File can now be applied for LightCycler<sup>®</sup> experiments.

To apply Color Compensation for a multiplex PCR experiment open the experiment and click the "**Analysis**" button. Click the "**Color Compensation (Off)**" button, and select the appropriate Color Compensation File. The "**Color Compensation (Off)**" button switches to "**Color Compensation (On)**" to confirm that color compensation is active. The multiplex real-time PCR experiment can now be analyzed.

*Note:* The Color Compensation File is specific for every LightCycler<sup>®</sup> instrument. A new Color Compensation File has to be created if the LightCyler<sup>®</sup> instrument is changed or after the optical system has been repaired.